## Submitting an Expense Report that requests reimbursement for Alcohol

Per university policy, alcoholic beverages may not be purchased using state-appropriated or federal funds. This means an Activity with a Fund of 1001 (or 6100 for School of Medicine) cannot be used. A Project (Fund 5000 or 5999) also cannot be used.

Concur has built-in functionality that will not allow the aforementioned Funds to be used when a user selects 'Yes' in the *Are you requesting reimbursement for alcohol?* field on business meal expenses. This guide contains instructions on how to submit an expense report that requests reimbursement for alcohol. \**Note: if your default chartfield on the Expense Report does not use a Fund of 1001, 6100, 5000 or 5999, it's not necessary to complete this process.* 

If you're requesting reimbursement for alcohol on a Concur Expense Report, begin by adding the appropriate expense type. Click Add Expense.

| Manage Expenses Cash Advances                                       |               |                |
|---------------------------------------------------------------------|---------------|----------------|
| Alashal Alla astism Training to 00                                  | Delete Demort | Cubarit Depart |
| Alconol Allocation Training \$0.00                                  |               | Submit Report  |
| Not Submitted   Report Number: XK00HL                               |               |                |
| Report Details V Print/Share V Manage Receipts V Travel Allowance V |               |                |
| REQUEST                                                             |               |                |
| Approved                                                            |               |                |
| \$250.00                                                            |               |                |
| Add Expense Edit Delete Copy Allocate Combine Expenses Move to ~    | View          | : Standard 🗸   |
| No Expenses                                                         |               |                |
| Add expenses to this report to submit for reimbursement.            |               |                |

Select the appropriate expense type from the menu.

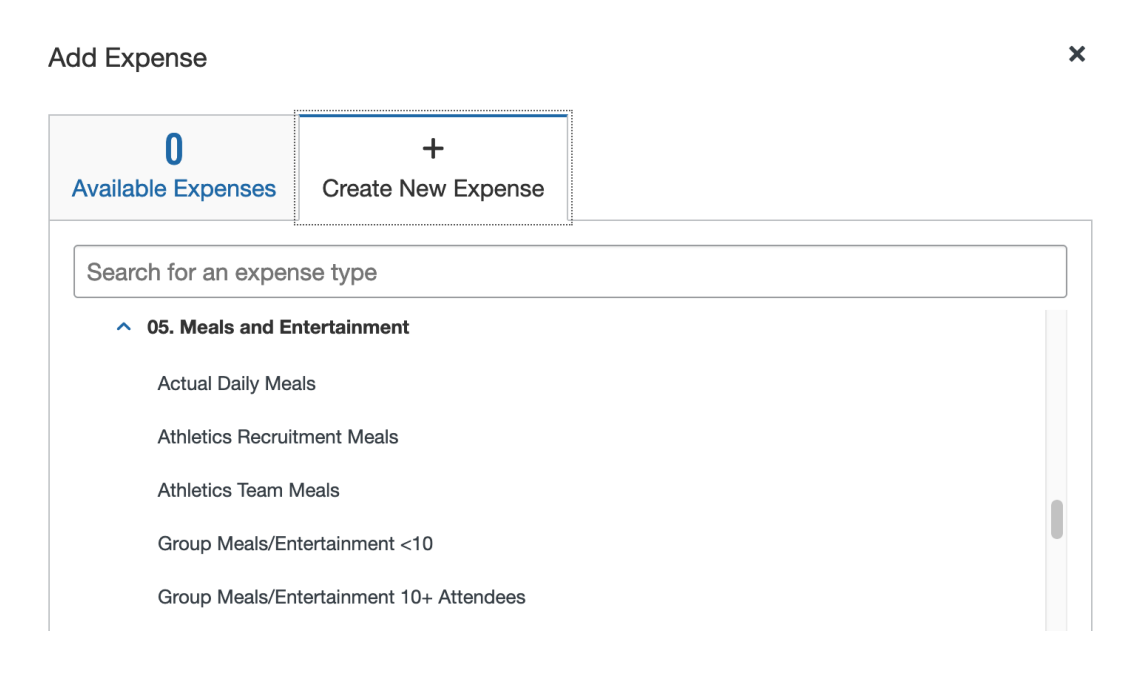

Select 'Yes' in the Are you requesting reimbursement for alcohol? field.

| New Expens               | se                       |                          |                |  |  |
|--------------------------|--------------------------|--------------------------|----------------|--|--|
| Details                  | Itemizations             |                          |                |  |  |
| Allocate                 |                          | •                        | Required field |  |  |
| Expense Type *           |                          |                          |                |  |  |
| Group Meals/Enter        | tainment 10+ Attendees   |                          | ~              |  |  |
| *Transaction Date *      |                          | *Report /Trip Purpose *  |                |  |  |
| 03/02/2023               |                          | Committee/Institute Work | ~              |  |  |
|                          |                          | Additional Information   |                |  |  |
|                          |                          |                          |                |  |  |
| Enter Vendor Name        |                          | City of Purchase         |                |  |  |
| The Salty Pig            |                          | 🛞 🖌 Boston, Massachuse   | tts            |  |  |
| Are you requesting reimb | oursement for Alcohol? * | *Event Type *            |                |  |  |
| Yes                      | ~                        | Other                    |                |  |  |
| Business Purpose * 😮     |                          | Number of Attendees *    |                |  |  |
| Collaboration with       | group from UMass         | 15                       |                |  |  |
| Payment Type *           |                          |                          |                |  |  |
| Out of Pocket            | ~                        |                          |                |  |  |
| Amount *                 |                          | Currency *               |                |  |  |
| 1,250.00                 |                          | US, Dollar               | ~              |  |  |

Once the expense is saved, an Exception will be displayed informing you the expense must be itemized.

Click on the expense in the menu below to start itemization.

| SAP Concur C Requests Travel Expense Approvals App Center                                                                                                    |                                        | Help <del>+</del><br>Profile <b>+</b> |  |  |  |  |  |  |  |
|----------------------------------------------------------------------------------------------------|----------------------------------------|---------------------------------------|--|--|--|--|--|--|--|
| Manage Expenses Cash Advances                                                                                                    |                                        |                                       |  |  |  |  |  |  |  |
| Alerts: 1                                                                                                    |                                        | ^                                     |  |  |  |  |  |  |  |
| Expense Group Meals/Entertainment 10+ Attendees 03/02/2023 \$1,250.00                                                                                                    |                                        |                                       |  |  |  |  |  |  |  |
| Alcohol cannot be purchased/reimbursed using state-appropriated or federal funds. This means the Fund in the chartfield cannot be 1001 (or 6100 for SOM), 5000 or 5999. Please itemize this transaction with one entry for the non-alcohol portion and a second entry using the expense type Alcoholic Beverages for the remainder of the total. Note: you will also need to use the allocation option to update the chart-field and fund to an allowable option. View |                                        |                                       |  |  |  |  |  |  |  |
| There are cash advances available to add to this report. View                                                                                                    |                                        | ×                                     |  |  |  |  |  |  |  |
| Alcohol Allocation Training \$1,250.00           Not Submitted   Report Number: XK00HL           Report Details ~ Print/Share ~ Manage Receipts ~ Travel Allowance ~                                                                                                    |                                        |                                       |  |  |  |  |  |  |  |
| REQUEST<br>Approved<br>\$250.00                                                                                                    |                                        |                                       |  |  |  |  |  |  |  |
| Add Expense Edit Delete Copy Allocate Combine Expenses                                                                                                    |                                        | View: Standard V                      |  |  |  |  |  |  |  |
| □ Alerts ↑↓ Receipt ↑↓ Payment Type ↑↓ Expense Type ↑↓                                                                                                    | Vendor Details ↑↓                      | Date                                  |  |  |  |  |  |  |  |
| Out of Pocket     Group Meals/Entertainment 10+ Attendees                                                                                                    | The Salty Pig<br>Boston, Massachusetts | 03/02/2023 \$1,250.00                 |  |  |  |  |  |  |  |
|                                                                                                    |                                        | \$1,250.00                            |  |  |  |  |  |  |  |

#### Select the Itemizations tab. Click Create Itemization.

| ← → Gr<br>03/02/2023   The Sa | roup Meals/Ent                         | ertainment 10+ Attende                 | ees \$1,250.00 | Cancel | Delete Expense | Save Expense |
|-------------------------------|----------------------------------------|----------------------------------------|----------------|--------|----------------|--------------|
| Details                       | Itemizations                           |                                        |                |        |                | Hide Receipt |
| Amount<br>\$1,250.00          | Itemized<br>\$0.00                     | Remaining<br>\$1,250.00                | ع              |        | <b>ર</b>       |              |
| Create Itemization            | n More Actions 🗸                       |                                        |                |        |                |              |
|                               | No Itemi<br>Create itemizations for th | izations.<br>ne items on your receipt. |                |        |                |              |

Select the Alcoholic Beverages expense type to itemize the amount spent on alcohol. Enter the amount. Click the Allocate link.

| Details                     | Itemizations    |                                |
|-----------------------------|-----------------|--------------------------------|
| Amount<br><b>\$1,250.00</b> | Itemized \$0.00 | Remaining<br><b>\$1,250.00</b> |
| New Itemization             | 3               |                                |
| 1                           |                 | * Required field               |
| Expense Type *              |                 |                                |
| Alcoholic Beverage          | es              | ~                              |
| *Transaction Date *         |                 | *Report /Trip Purpose *        |
| 03/02/2023                  |                 | Committee/Institute Work ~     |
|                             |                 | Additional Information         |
|                             |                 |                                |
| *Enter Vendor Name          |                 | *City of Purchase              |
| The Salty Pig               |                 | Boston, Massachusetts          |
| Amount *                    |                 | Currency                       |
| 250.00                      |                 | US, Dollar                     |

### From the Allocate menu, click Add.

| Allocate                      |        |                      |                                                     | × |
|-------------------------------|--------|----------------------|-----------------------------------------------------|---|
| Expenses: 1 \$1,250.00        |        |                      |                                                     |   |
| Percent                       | Amount |                      |                                                     |   |
| Amount<br><b>\$1,250.00</b>   |        | Allocated \$1,250.00 | <ul> <li>♥ Remaining \$0.00</li> <li>♥ %</li> </ul> |   |
| Default Allocation            |        |                      |                                                     |   |
| Code<br>13095-01-01833-1001-1 |        | Percent %            |                                                     |   |
| Add Edit                      |        |                      |                                                     |   |

Locate a chartfield with an appropriate Fund value.

## Add Allocation

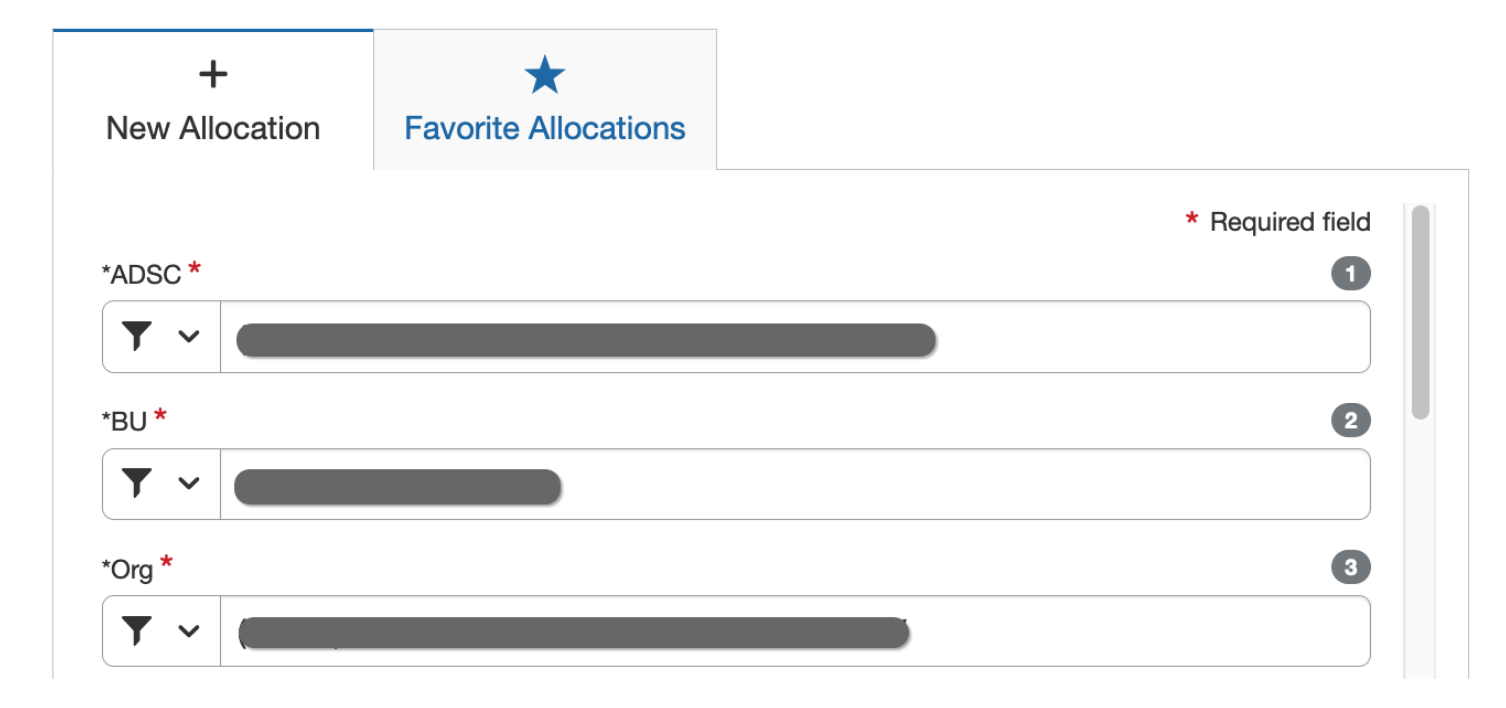

# Select 'Yes' in the Fund Checked? field.

#### Click Save.

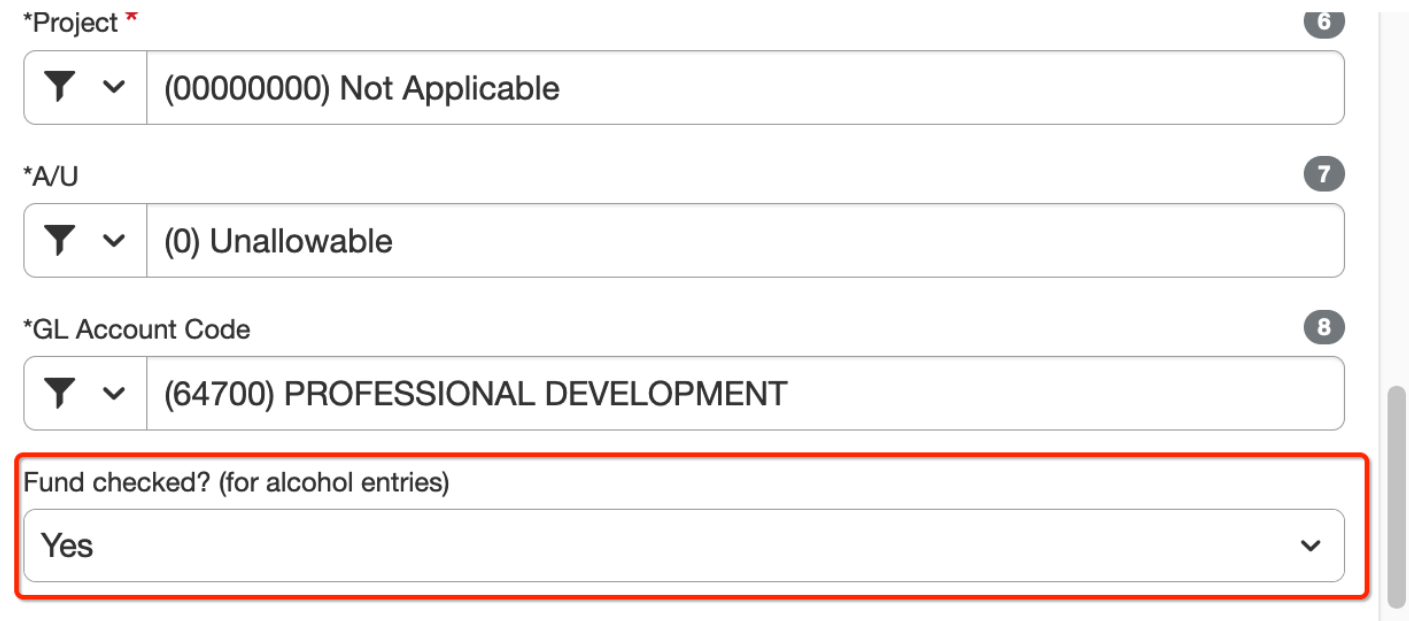

Ensure 100% has been allocated and the remaining amount is \$0.00. If multiple allocations/chartfields are needed, repeat the step above. Click Save.

| Allocate           | \$250.00 | View Allocatio | n Group    |                    |             |                 |                             |                   | ×         |
|--------------------|----------|----------------|------------|--------------------|-------------|-----------------|-----------------------------|-------------------|-----------|
| Percent            |          | Amoun          | t          |                    |             |                 |                             |                   |           |
| Amount<br>\$250.00 |          |                |            | Allocated \$250.00 |             |                 | © Re<br>0%                  | maining \$0.00    |           |
| Default Allocation |          |                |            |                    |             |                 |                             |                   | Percent % |
|                    |          |                |            |                    |             |                 |                             |                   | 0         |
| Add                |          |                | Save as Fa | vorite             |             |                 |                             |                   |           |
| □ *ADSC ↑↓         | *BU      | *Org ↑↓        | *Fund ↑↓   | *Activity ↑↓       | *Project ↑↓ | * <b>A/U</b> ↑↓ | *GL Account Code ↑↓         | Fund checked? (fo | Percent % |
|                    |          |                |            |                    |             | Unallowable     | PROFESSIONAL<br>DEVELOPMENT | Yes               | 100       |
|                    |          |                |            |                    |             |                 |                             |                   |           |

From the Itemizations tab, click the Save Itemization button.

Notice there is still a portion that needs to be itemized.

Click Create Itemization to itemize the remaining amount.

| <del>(</del>             | Group Meals/Entertainment 10+ Attendees \$1,250.00 Cancel Delete Expense |                      |                                   |   |   |              |  |  |  |
|--------------------------|--------------------------------------------------------------------------|----------------------|-----------------------------------|---|---|--------------|--|--|--|
| 03/02/2023 The Salty Pig |                                                                          |                      |                                   |   |   |              |  |  |  |
| Details Itemizations     |                                                                          | Itemizations         |                                   |   |   | Hide Receipt |  |  |  |
| Amount<br>\$1,250.00     |                                                                          | Itemized<br>\$250.00 | <pre> Remaining \$1,000.00 </pre> | Ø | ¢ |              |  |  |  |
| Crea                     | te Itemization                                                           |                      |                                   |   |   |              |  |  |  |
|                          | Date ≞                                                                   | Expense Type ↑       | ↓ Requested ↑↓                    |   |   |              |  |  |  |
|                          | 03/02/2023     Alcoholic Beverages                                       |                      | iges \$250.00<br>Allocated        |   |   |              |  |  |  |

From the Itemizations tab, select an expense type and enter the amount. Select 'No' in the *Are you requesting reimbursement for alcohol?* field. It's not necessary to allocate this itemization. Click Save Itemization.

| Details                     | Itemizations            |                            |              |  |  |  |
|-----------------------------|-------------------------|----------------------------|--------------|--|--|--|
| Amount<br><b>\$1,250.00</b> | Itemized \$250.00       | Remaining<br>\$1,000.00    |              |  |  |  |
| New Itemization             |                         |                            |              |  |  |  |
| Allocate                    |                         | * Re                       | quired field |  |  |  |
| Expense Type *              |                         |                            |              |  |  |  |
| Group Meals/Entert          | ainment 10+ Attendee    | S                          | ~            |  |  |  |
| *Transaction Date *         |                         | *Report /Trip Purpose *    |              |  |  |  |
| 03/02/2023                  |                         | Committee/Institute Work ~ |              |  |  |  |
|                             |                         | Additional Information     |              |  |  |  |
|                             |                         |                            |              |  |  |  |
| Enter Vendor Name           |                         | City of Purchase           |              |  |  |  |
| The Salty Pig               |                         | Boston, Massachusetts      |              |  |  |  |
| Are you requesting reimbu   | ursement for Alcohol? * | *Event Type *              |              |  |  |  |
| Νο                          | ~                       | Other ~                    |              |  |  |  |
| Business Purpose * 🕜        |                         | Number of Attendees *      |              |  |  |  |
| Meeting                     |                         | 15                         |              |  |  |  |
| Amount *                    |                         | Currency                   |              |  |  |  |
| \$1000.00                   |                         | US, Dollar                 |              |  |  |  |

Once back at the Itemizations tab, verify the amount remaining is \$0.00 and click Save Expense.

|           | Gro               | up Meals/Er    | ntertainment 10+                  | - Attende             | ees \$ | 1,250. | .00 | Cancel | Delete | Expense | Save Exp    | ense |
|-----------|-------------------|----------------|-----------------------------------|-----------------------|--------|--------|-----|--------|--------|---------|-------------|------|
| 03/02/202 | a The Salty F     | Itemizations   |                                   |                       |        |        |     |        |        |         |             | . E  |
| Amount    | otuno             | Itemized       | S Remaining                       | _                     |        |        |     |        |        |         | Hide Receip | ະ ເມ |
| \$1,250   | \$1,250.00 \$1,25 |                | \$0.00                            |                       |        |        | ¢   |        | Ø      | ¢       |             |      |
| Crea      | te Itemization    | More Actions ~ |                                   |                       |        |        |     |        |        |         |             |      |
|           | Date ≞            | Expense        | ә Туре ↑↓                         | Requested ↑↓          |        |        |     |        |        |         |             |      |
|           | 03/02/2023        | Group M        | leals/Entertainment 10+ Attendees | \$1,000.00            |        |        |     |        |        |         |             |      |
|           | 03/02/2023        | Alcoholi       | c Beverages                       | \$250.00<br>Allocated |        |        |     |        |        |         |             |      |

Once back at the main Expense menu, notice the red Exception regarding alcohol is gone. Add other expenses as needed, otherwise click Submit Report.

| Mana                                                                                                    | ge Expenses                     | Cash Adv           | vances         |                       |                    |                                        |            |                   |                                     |   |
|----------------------------------------------------------------------------------------------------|---------------------------------|--------------------|----------------|-----------------------|--------------------|----------------------------------------|------------|-------------------|-------------------------------------|---|
| Alcohol Allocation Training \$1,250.00<br>Not Submitted   Report Number: XK00HL<br>Report Details × Print/Share × Manage Receipts × Travel Allowance × |                                 |                    |                |                       |                    |                                        |            |                   |                                     |   |
| REQ<br>Appro<br>\$25                                                                                                    | REQUEST<br>Approved<br>\$250.00 |                    |                |                       |                    |                                        |            |                   |                                     |   |
| Add                                                                                                    | Alerts ↑↓                       | Edit<br>Receipt ↑↓ | Payment Type 1 | Copy Allocate         | Combine Expenses   | Move to Vendor                         | Details ↑↓ | Date <del>≡</del> | Requested 1                         | ~ |
|                                                                                                    |                                 |                    | Out of Pocket  | Group Meals/Entertain | ment 10+ Attendees | The Salty Pig<br>Boston, Massachusetts |            | 03/02/2023        | \$1,250.00<br>Allocated<br>Itemized | ~ |
|                                                                                                    |                                 |                    |                |                       |                    |                                        |            |                   | \$1,250.00                          |   |